## <u>Manuelna reklasifikacija oblaka tačaka</u>

Nakon klasifikacije oblaka tačaka i kreiranja digitalnog modela terena na osnovu tačaka koje pripadaju "ground-u" može se malo detaljnije pogledati model i vrlo često će se desiti da se uoče nagli i strmi špicevi ili udubljenja u modelu. Ovi slučajevi predstavljaju grešku u automatskoj klasifikaciji i treba ih ručno ispraviti. Primer koji se često dešava jeste u slučaju slivnika – laserski zraci prodru kroz šupljine slivnika i te tačke se pogrešno protumače kao ground, pa se u digitalnom modelu javi udubljenje. Ove tačke je dakle potrebno ručno ukloniti iz klase ground. Primeri grešaka automatske klasifikacije su dati na Slici 1.

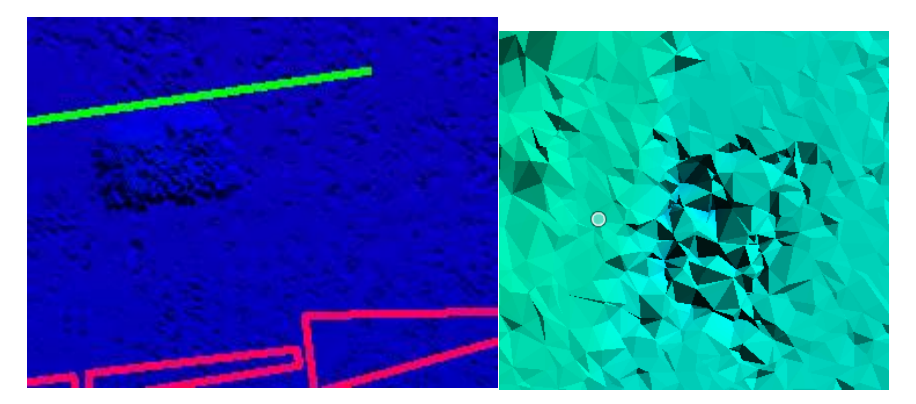

Slika 1. Primeri grešaka automatske klasifikacije

Napomena: kada učitate svoje podatke i digitalni model terena, lako ćete prepoznati greške u klasifikaciji jer će biti dosta izražene, moći ćete da uočite nagle promene boja u modelu (npr., žuta, narandžasta, crvena) i sl. Na svakom sumnjivom mestu napravite profil, pa u profilu uočite šta se tačno dešava i da li je došlo do neke greške ili nije.

Da bi se pristupilo radu, potrebno je podesiti radno okruženje – otvoriti dva prozora (Viewer 1 i Viewer 2, npr.); u Viewer-u 1 učitati digitalni model terena, a Viewer 2 koristiti za prikaz profila, pri čemu je u opciji Display mode (unutar menu-a View u TerraScan-u) u Viewer-u 2 potrebno uključiti prikaz bojenja tačaka po klasi.

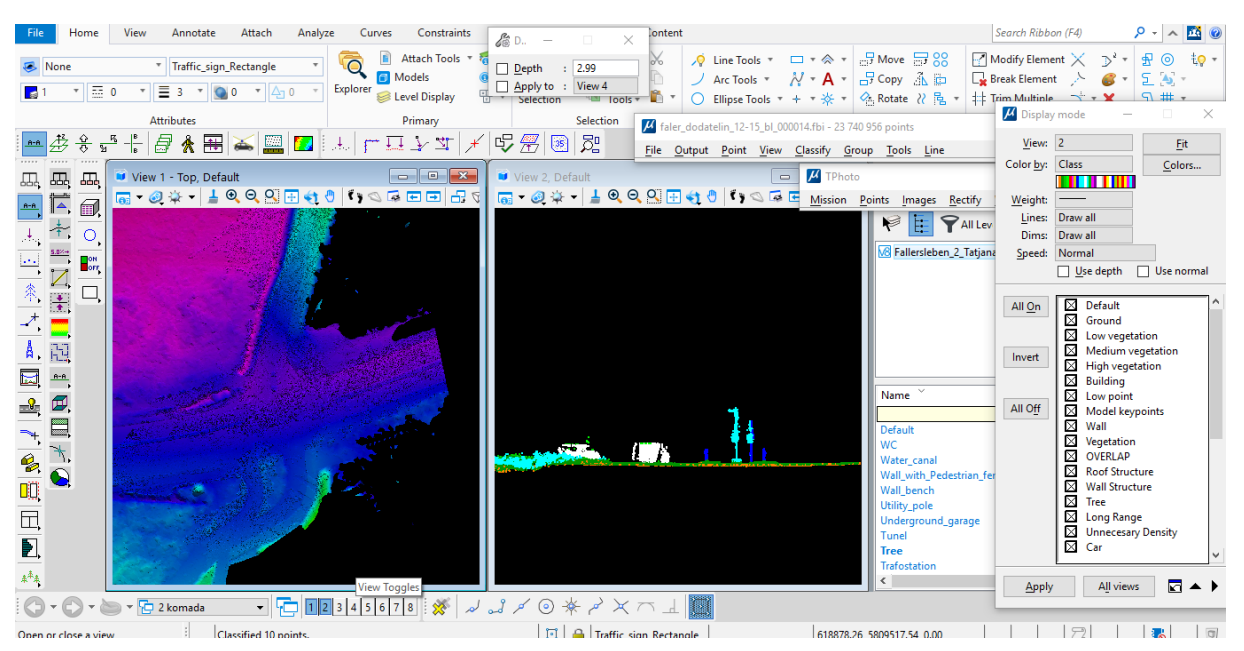

Slika 2. Radno okruženje

Opcija za kreiranje profila je View Laser: Draw Vertical Section – Slika 3.

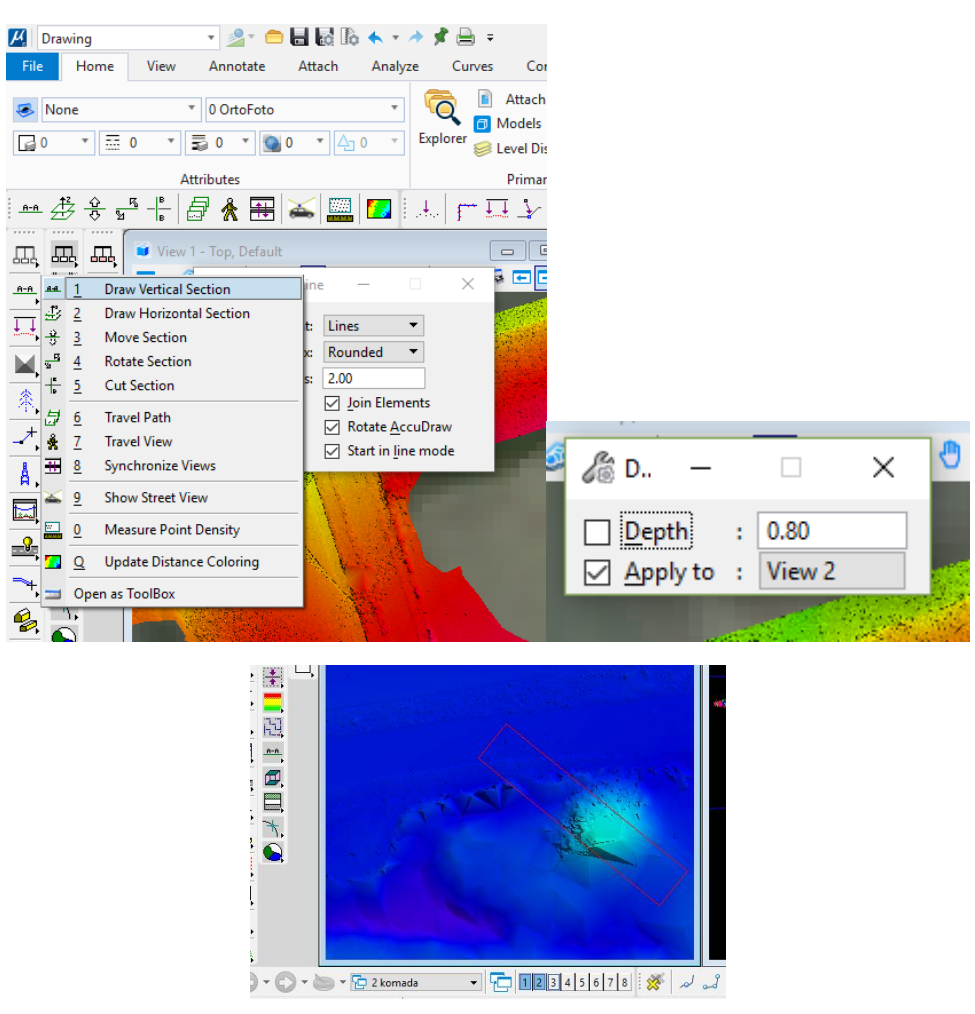

Slika 3 – Opcija Draw Vertical Section i crtanje profila

Princip rada – na mestu gde se na digitalnom modelu terena uoči neka nagla promena napravi se profil i u prikazanom profilu se pogleda i uoči zašto je došlo do greške. Profil se pravi tako što se u Viewer-u 1 klikne na početak profila, zatim se klikne na krajnju tačku profila i nakon toga se postavi željena debljina profila i klkne levim klikom miša. Profil će se prikazati u Viewer-u 2. Tačke koje su greškom klasifikovane u ground klasu potrebno je vratiti iz klase Ground u klasu Low Points pomoću opcije Classify Bellow Line i Classify Above Line. U ovim opcijama dostupna su podešavanja From Class i To Class. Dakle potrebno je podesti iz koje u koju klasu želimo da prebacimo tačke.

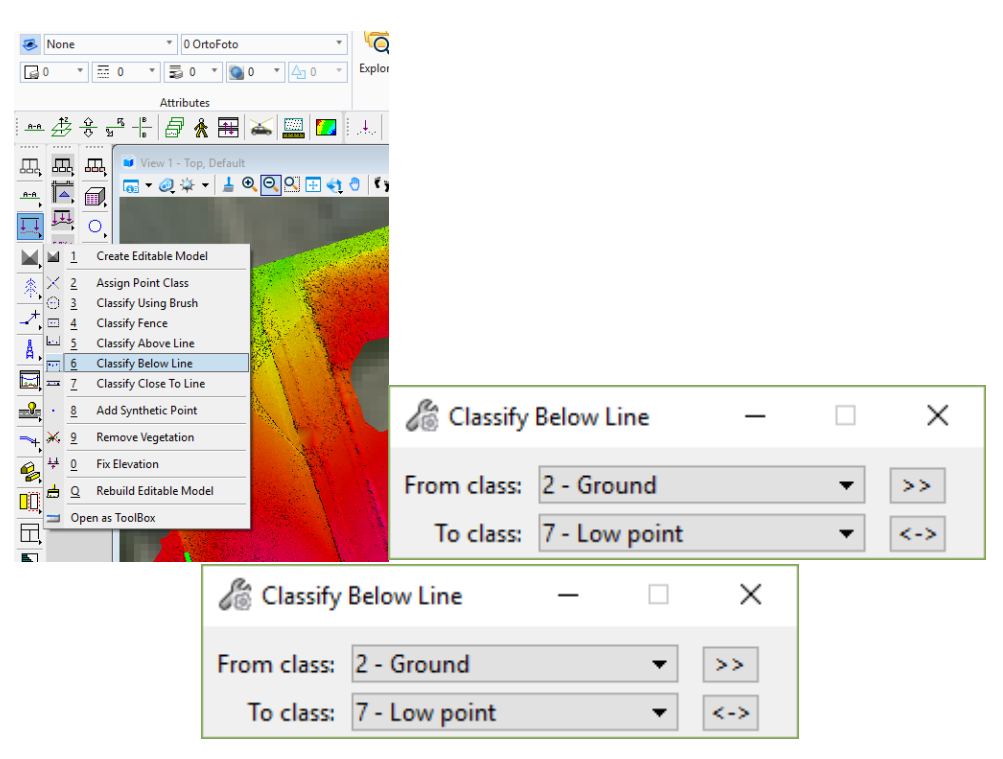

Slika 4 – Opcija Classify Bellow Line i Classify Above Line

Kada se uoči sumnjiv slučaj, odnosno pretpostavi da je došlo do greške u klasifikaciji, napravi se profil i u profilu posmatra rezultat klasifikacije tačaka:

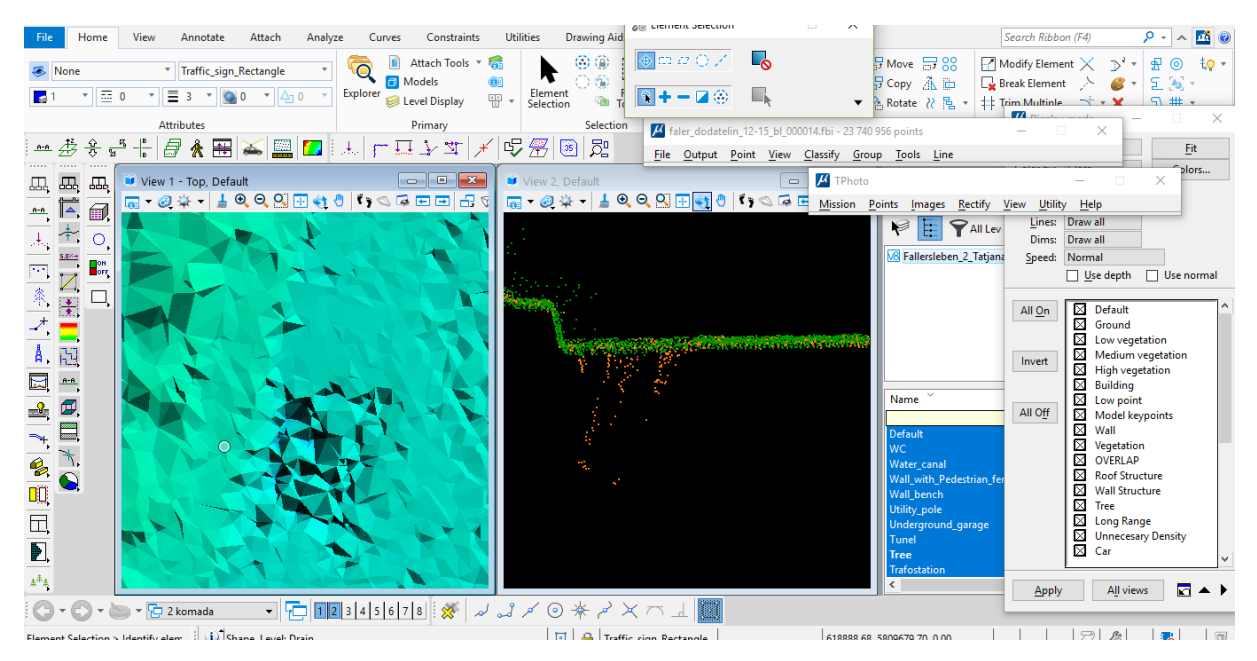

Slika 5 – Crtanje profila na sumnjivoj lokaciji

Na Slici se jasno može uočiti da su tačke koje ne pripradaju klasi Ground, stavljene upravo u tu klasu. Pored toga, i na digitalnom modelu se vidi da dolazi do naglih promena boje modela. Tačke koje su pogrešno stavljene u klasu Ground potrebno je prebaciti u klasu Low points pomoću opcije Classify Bellow Point. Kada se izabere ova opcija, podesi se da tačke iz klase Ground pređu u klasu Low points.

| 🔏 Classify Below Line |               | _ |   | $\times$ |
|-----------------------|---------------|---|---|----------|
| From class:           | 2 - Ground    |   | • | >>       |
| To class:             | 7 - Low point |   | - | <->      |

Slika 6 – Podešavanje opcije Classify Bellow Line

Nakon toga, u Viewer-u 2 potrebno je obeležiti liniju ispod koje će sve tačke iz klase Ground biti prebačene u klasu Low points (klikne se na početak linije, a nakon toga na kraj linije):

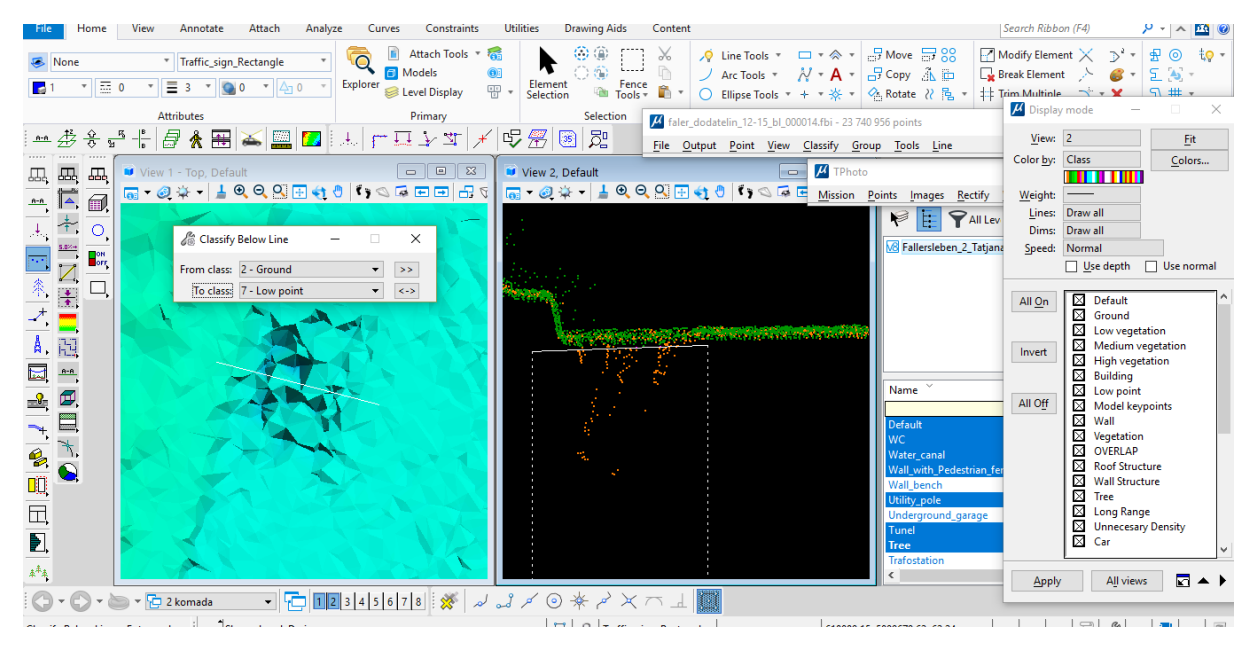

Slika 7 – Opcija Classify Bellow Line

Kao rezultat, sve tačke ispod ove linije će biti prebačene iz klase Ground u klasu Low points i digitalni model terena će automatski biti ažuriran u skladu sa promenama:

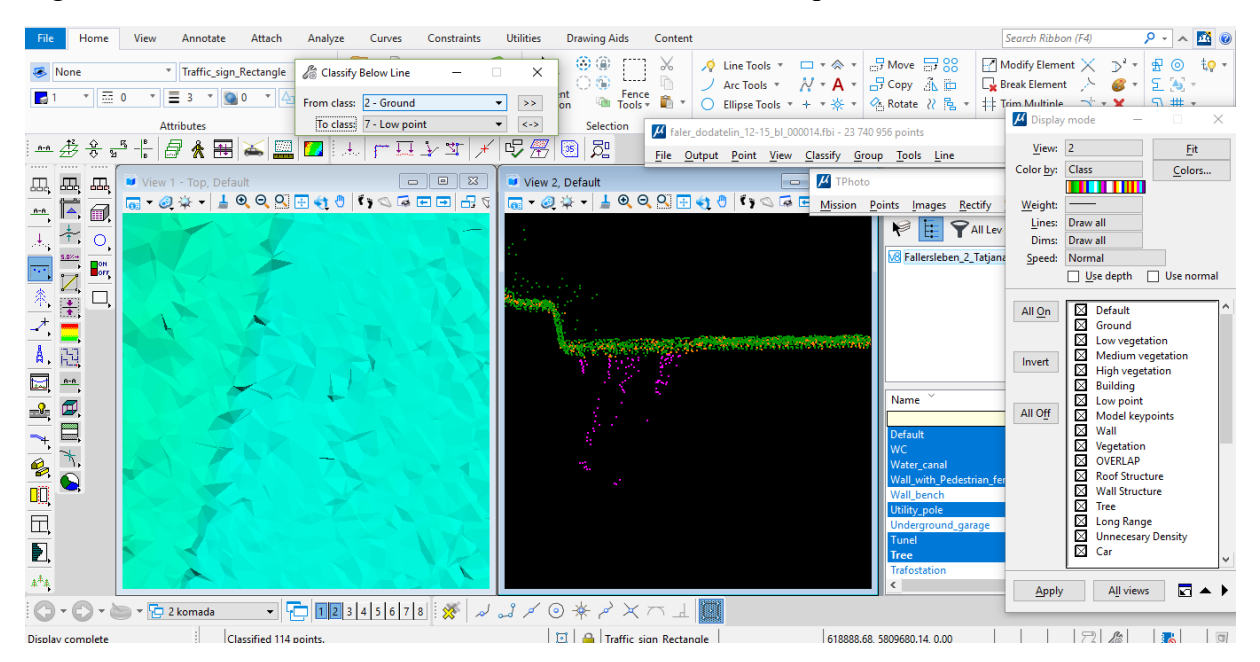

Slika 8 – Rezultat opcije Classify Bellow Line

U narednom slučaju imamo primer gde je određen broj tačaka iznad ground-a pogrešno stavljen u istoimenu klasu:

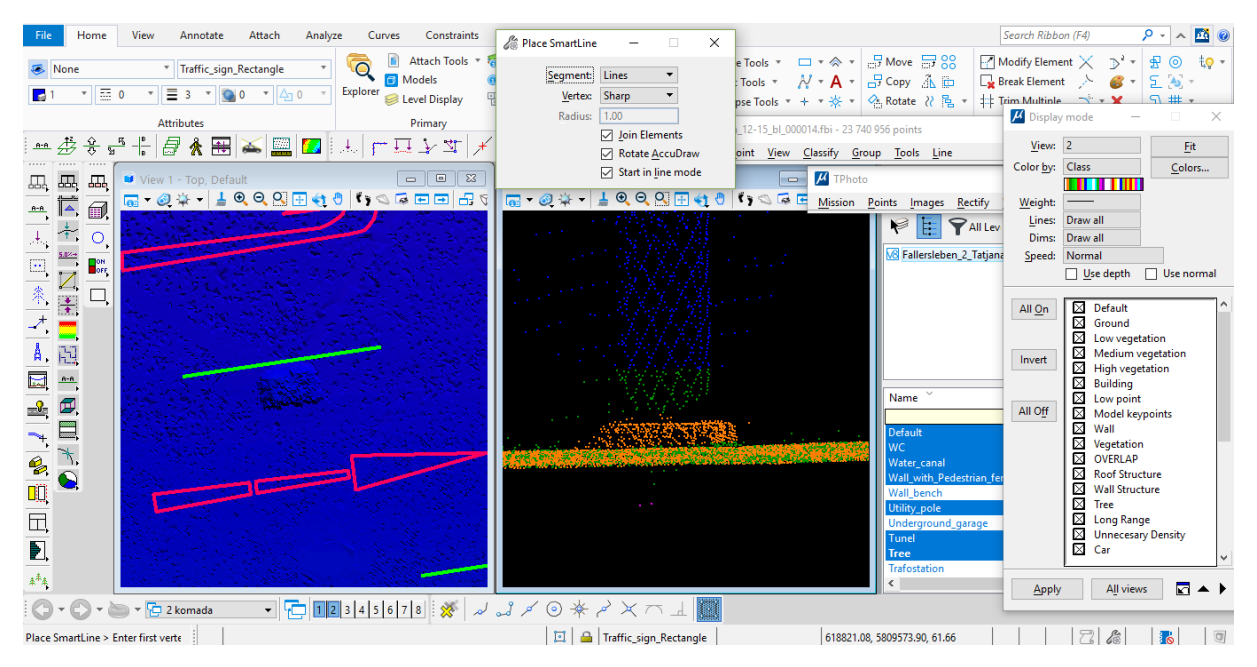

Slika 9 - Crtanje profila na sumnjivoj lokaciji

Ovde se može upotrebiti opcija Classify Above Line i podesiti da se tačke iz klase Ground prebace u neku drugu klasu, npr. Low Vegetation ili Default:

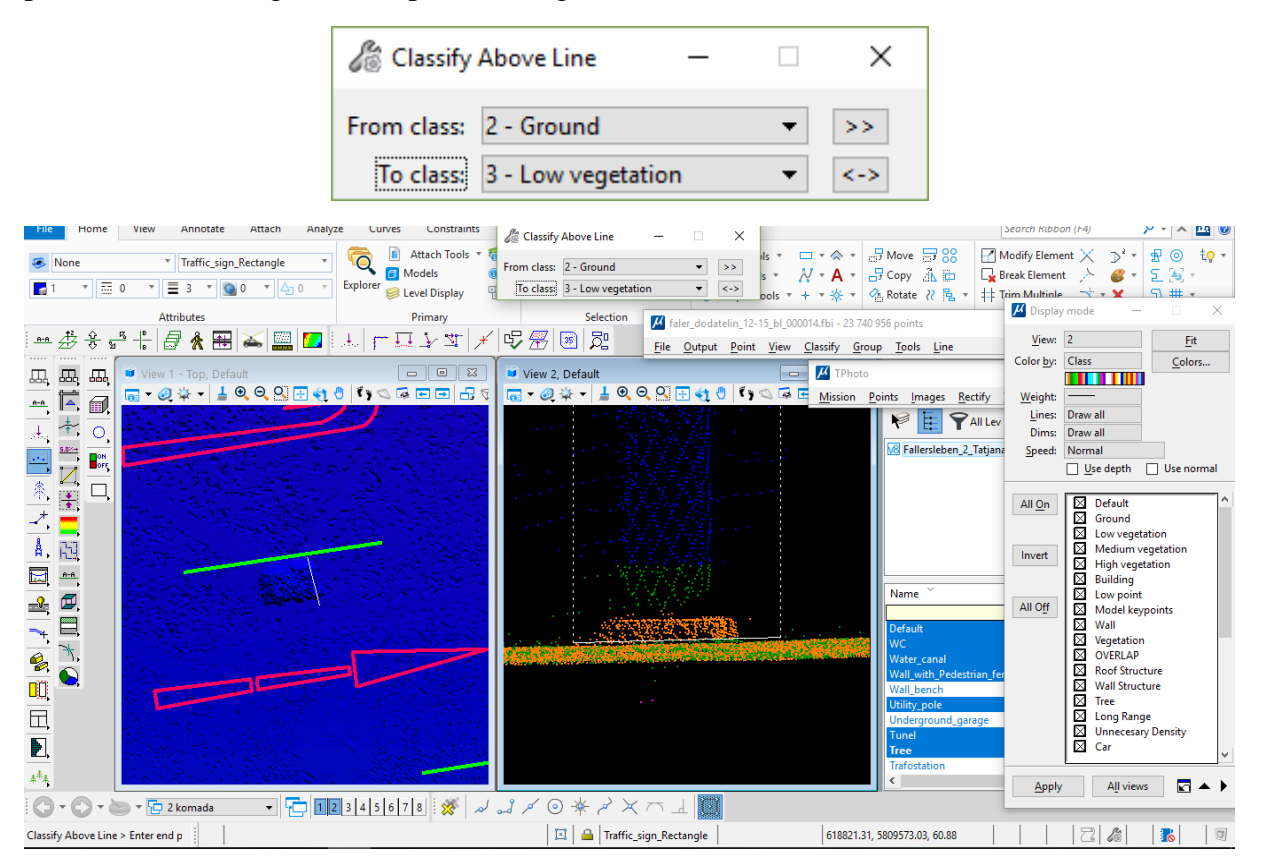

Slika 10 – Opcija Classify Above Line

Rezultat nakon reklasifikacije:

| File Tome View Annotate Attach Analyze Curves Constraints                                                                                                    | 🖉 Classify Above Line - 🛛 X                                                                                                    |                                                                                                    |                       |
|----------------------------------------------------------------------------------------------------|----------------------------------------------------------------------------------------------------|----------------------------------------------------------------------------------------------------|-----------------------|
| ▼     None     ▼     Traffic_sign_Rectangle     ■     Attach loois     ■       ■     ■     ■     ■     ■     ■     ■     ■     ■       ■     ■     ■     ■     ■     ■     ■     ■     ■       ■     ■     ■     ■     ■     ■     ■     ■     ■       ■     ■     ■     ■     ■     ■     ■     ■     ■       ■     ■     ■     ■     ■     ■     ■     ■     ■       ■     ■     ■     ■     ■     ■     ■     ■     ■                                                                                                    | From class: 2 - Ground   From class: 3 - Low vegetation   Control - Control - Control  | A + Broave 3 K Break Element > S & S & S & S & S & S & S & S & S & S                                                                                                    | iQ ∗                  |
| Attributes<br>Primary<br>Primary | Selection Selection Selection Selection Selection Selection File Output Point View Class View 2, Default T View 2, Default T View 2, Defau | Kotate (/ Pb + 1F and Multinue + + + + And Multinue + + + + + + + + + + + + + + + + + + +                                                                                                    | ×                     |
|                                                                                                    |                                                                                                    | Ail Lev     Imes: Draw all     Draw II     Draw II     Speed: Normal     Lee Use depth     Use nor     All On     Ground     Ground     Ground     Medium seneration     Medium seneration                                                                                                    | mal                   |
|                                                                                                    |                                                                                                    | Invert         Filiph vegetation           Name         All Off           Default         Wall           WC         Wall           Water, canal         OVERLAP           Wall, with, Pedestian, fer         Wall Structure           Will typede         Zoof Structure           Unitypede         Zoof Structure                                                                                                    |                       |
| Li sified 10 points.                                                                                                    | si イ ③ 米 ベ X へ 上 🔟                                                                                                    | Image     Image     Image | <ul> <li>▶</li> </ul> |

Slika 11 – Rezultat manuelne reklasifikacije